# #YoDoymisPasos

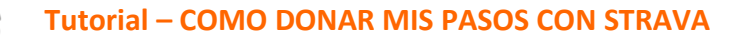

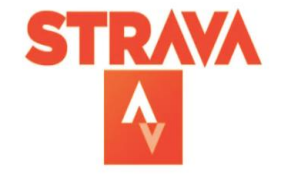

STRAVA

Estás a solo unos pasos de unirte a Strava

nuar con Facebook

Continuar con Google

Suscribete con el correo elec

**Bienvenido** 

f

G

1. **Descarga la APP de STRAVA** en la AppStore o en la Play Store en su versión gratuita

2. **Regístrate en Strava**: Te recomendamos usar una dirección de correo electrónico y una contraseña, y que sean las mismas cuando te inscribas en Yo doy mis pasos.

 Homepage - #YoDoymi...
 I

 https://www.yodoymispasos.es
 I

 Campaña solidaria
 I

 Calcula tu esfuerzo
 I

 Testimonios
 I

 Noticias
 I

 Fundación GAEM
 I

 RANKINGS
 I

 ACTUALIZAR MIS PASOS
 I

 Collaborar
 I

REGISTRATE

 Date de alta en #Yodoymispasos entrando en la web: <u>www.yodoymispasos.es</u>

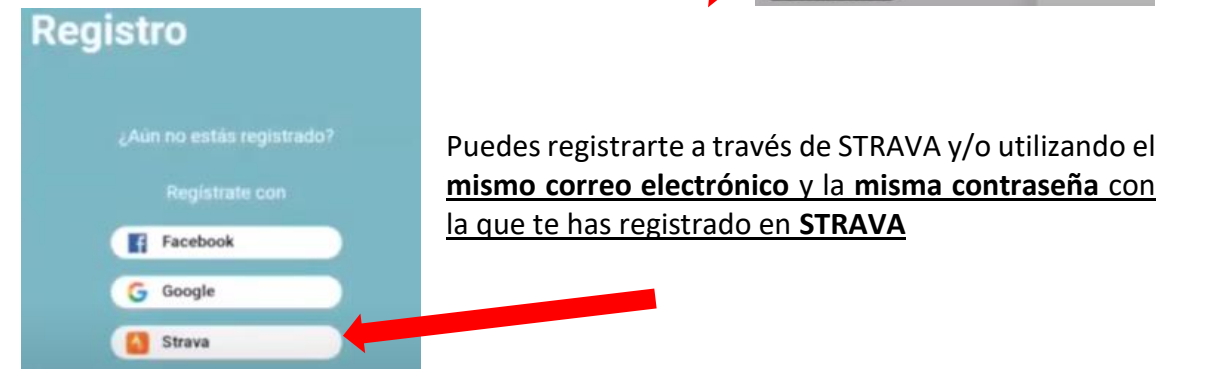

- Abre Strava cuando vayas a correr, caminar o montar en bicicleta y escoge la opción: Registrar actividad
  - Selecciona la forma en la que te vas a mover
  - Dale al botón iniciar

Una vez finalizado el recorrido, dale al botón de parar y guardar actividad.

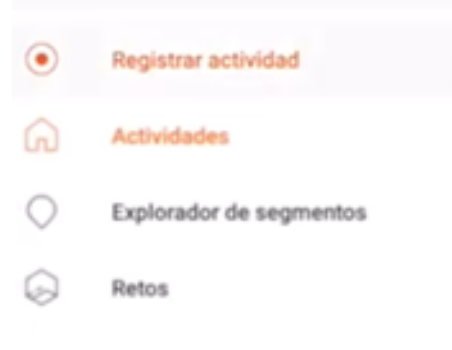

5. Importa tu actividad a #Yodoymispasos (sólo para la primera vez\*)

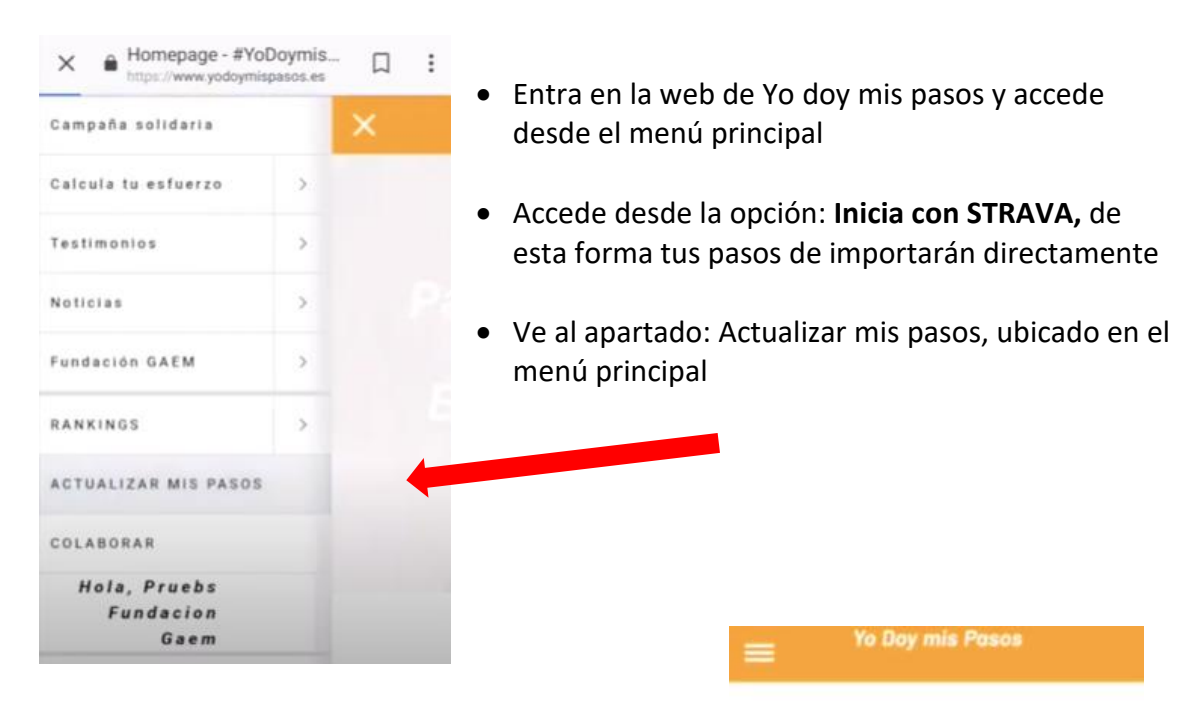

Desliza hacia abajo y verás todas las actividades que hayas registrado, por último, dale al botón de DONAR para donar tu pasos por la investigación en Esclerosis múltiple. <sup>©</sup>

### Donar mis actividades desde STRAVA

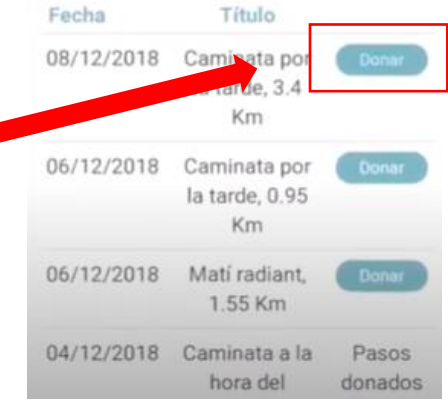

## Mi perfil

### En el caso de que seas afectado:

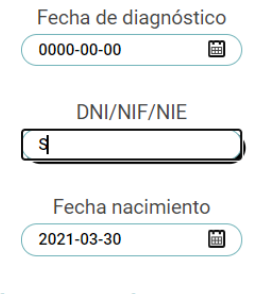

\* Para automatizar la donación de tus pasos, abre tu perfil en Yo doy mis pasos, y señala la opción *"Donar mis pasos automáticamente"*. De esta forma, cada vez que registres tus pasos con Strava, tu recorrido se subirá a Yo doy mis pasos. Esta subida no es instantánea, puede demorar unas horas.

#### ¿Cómo quieres donar tus pasos?

Donar mis pasos automáticamente
 Donar mis pasos manualmente

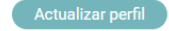

De esta forma, para subir tus recorridos a Yo doy mis pasos sólo tendrás que registrarlos en Strava, lo demás se hará automáticamente.